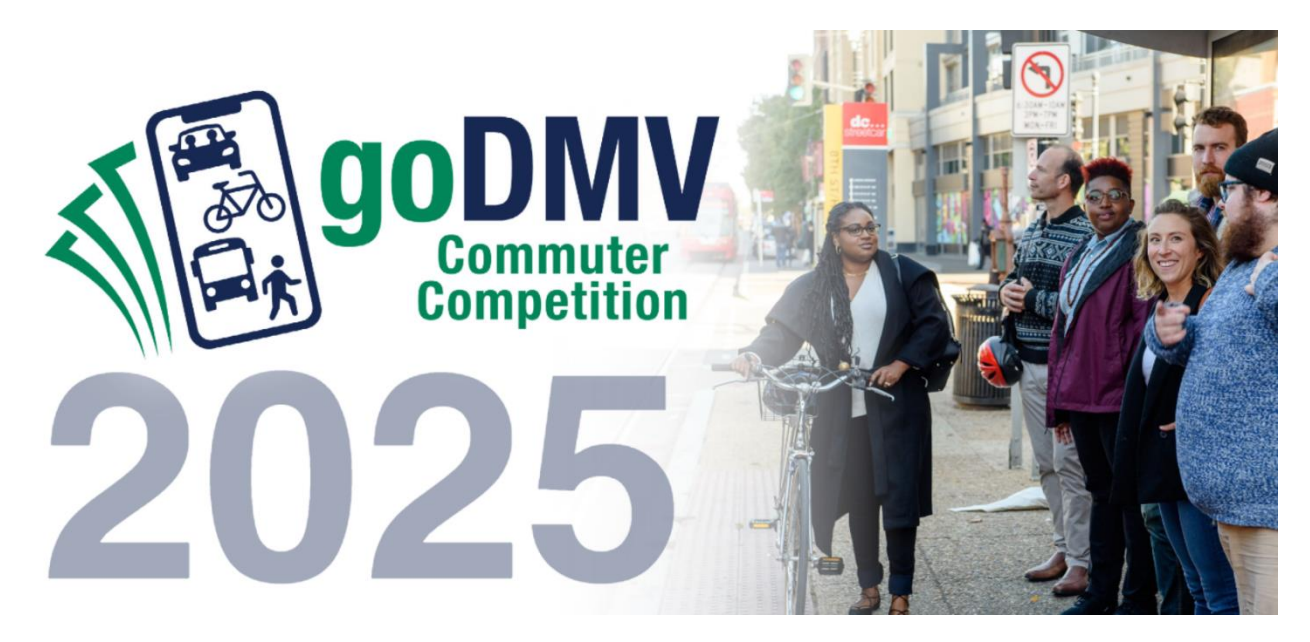

# How It Works Guide

Thank you for participating in the goDMV Commuter Competition! To help you make the most of the competition and get off to a great start, we've compiled a checklist, FAQs, and email templates you can use to build your team and promote the challenge at your organization.

## **Timeline/Checklist**

| The comp | petition will run between Monday, March 3, 2025 and Saturday, May 31, 2025.                                                                                                    |  |  |  |  |  |  |  |  |
|----------|----------------------------------------------------------------------------------------------------|--|--|--|--|--|--|--|--|
| Date     | Next Steps                                                                                                    |  |  |  |  |  |  |  |  |
| 2/14     | Begin promoting the competition and build your team!                                                                                                    |  |  |  |  |  |  |  |  |
|          | <ol> <li>Send an email to your staff encouraging them to register for the<br/>competition. Use our <u>EMAIL TEMPLATE</u> and make sure to attach the<br/><u>goDMV COMMUTER COMPETITION FLYER</u>.</li> </ol>                                                                                                    |  |  |  |  |  |  |  |  |
|          | <ol> <li>Post information about the competition on your company's intranet and<br/>systems.</li> </ol>                                                                                                    |  |  |  |  |  |  |  |  |
|          | <ol> <li>Post the <u>goDMV COMMUTER COMPETITION FLYER</u> in common areas<br/>(restrooms, kitchens, break rooms, etc.) at your worksite.</li> <li>Announce the competition at your next staff meeting.</li> <li>Schedule a hype event at your office! Reach out to your jurisdiction's<br/>employer outreach coordinator to coordinate an event.</li> </ol> |  |  |  |  |  |  |  |  |
| 2/15     | Promote your hype event                                                                                                    |  |  |  |  |  |  |  |  |
|          | Once you've scheduled your hype event, promote attendance to your staff using our <u>EMAIL TEMPLATE</u> .                                                                                                    |  |  |  |  |  |  |  |  |
| 2/20     | Following up with your staff                                                                                                    |  |  |  |  |  |  |  |  |
|          | Send a follow-up email to your staff promoting registration for the challenge. Use our <u>EMAIL TEMPLATE</u> and make sure to attach the <u>goDMV COMMUTER</u><br><u>COMPETITION FLYER</u> .                                                                                                    |  |  |  |  |  |  |  |  |

| 3/3     | Ready, Set, goDCgo!                                                                                                    |  |  |  |  |  |  |  |  |
|---------|----------------------------------------------------------------------------------------------------|--|--|--|--|--|--|--|--|
|         | Send an email to your staff promoting the first day of the competition (3/3). Feel free to use our <u>EMAIL TEMPLATE</u> and make sure to attach the <u>goDMV COMMUTER</u> <u>COMPETITION FLYER</u> .                                                                                                    |  |  |  |  |  |  |  |  |
| 3/11    | Check in with your employer outreach team                                                                                                    |  |  |  |  |  |  |  |  |
|         | Schedule a check-in meeting with your jurisdiction's employer outreach team to discuss transportation programs and amenities to help you achieve your sustainability goals and become a top performing employer.                                                                                                    |  |  |  |  |  |  |  |  |
| Ongoing | View Your Organization's Standings and Performance.                                                                                                    |  |  |  |  |  |  |  |  |
| 5/31    | <ol> <li>Check the leaderboard regularly to see where your organization ranks in the competition.</li> <li>Continue to encourage participation by announcing rankings weekly at staff meetings and via email to boost your chances of being the top performing employer at the end of the challenge.</li> <li>Stay up-to-date with Commuter Connections as they reach out with updates, prize winner announcements, and friendly reminders. Follow Commuter Connections on social media (Instagram, Facebook) for even more updates!</li> <li>Finishing Strong</li> <li>Send a last-day-of-challenge email to remind your employees to log their trips</li> </ol> |  |  |  |  |  |  |  |  |
|         | <ul> <li>and increase your organization's ranking. Feel free to use our <u>LAST DAY EMAIL</u><br/><u>TEMPLATE</u>.</li> <li>Make an announcement about the last day to log trips at the soonest staff<br/>meeting.</li> </ul>                                                                                                    |  |  |  |  |  |  |  |  |
| 6/3     | You've completed the goDMV Commuter Competition!                                                                                                    |  |  |  |  |  |  |  |  |
|         | Show off your ranking and stats by sharing our social media posts and distributing<br>your ranking infographic. Be sure to tag us @commuterconnections on all<br>platforms.<br>The week after the challenge, Commuter Connections will announce winners and<br>rankings via email and on social media. You will also be provided with an<br>infographic showing your organization's ranking and stats.                                                                                                    |  |  |  |  |  |  |  |  |

## **Frequently Asked Questions**

Below, we've answered some commonly asked questions that can help your employees better understand the CommuterCash app, trip logging, and rewards.

### What is the goDMV Commuter Competition?

The goDMV Commuter Competition is a friendly competition among District employers and commuters to encourage sustainable transportation use (walking, biking, public transit, scooting, ridesharing, and teleworking). From March 3 – May 31, 2025, participants will log their sustainable trips for a chance to win cash, gift cards, and grand prizes. The employer with the highest participation at the end of the competition will receive a Top Performing Employer reward.

This friendly competition can help employers encourage employees to resume or continue their sustainable commutes and generate excitement about commuting among their staff.

## What does the top-performing employer win?

DC, Maryland, and Virginia will each have two top-performing employers, one large and one small. Each of these six employers will receive:

- A glass award
- A catered winner's lunch
- Gift cards and superlatives for employee participants

Each jurisdiction will also offer its own additional prize(s); for example, the top DC employers will earn a digital ad placement in Greater Greater Washington. Stay tuned for updates from your jurisdiction's employer outreach coordinator on additional employer prizes.

## What can employee participants win?

Over the course of the competition, participants can win rewards for logging their trips in the CommuterCash app. See the table below for an overview of the prizes offered in CommuterCash.

| Theme                    | Requirement                   | Reward                                |
|--------------------------|-------------------------------|---------------------------------------|
| Transit Trekker (March)  | First 100 to log more than 30 | CommuterCash Points                   |
|                          | transit trips                 | (\$25 value)                          |
| Earth Endorser (April)   | First 100 to log more than 30 |                                       |
|                          | non-SOV trips                 |                                       |
| Biking Bestie (May)      | First 100 to log more than 25 |                                       |
|                          | bike trips                    |                                       |
| Retention (Monthly)      | First 50 to log 1 trip        | Varies by month. Check your email for |
|                          |                               | updates. (Ex: Coffee vouchers,        |
|                          |                               | CommuterCash points, etc.)            |
| Achievements (Monthly)   | Log 50 miles of biking or     | CommuterCash Points                   |
|                          | walking, OR log 10 verified   | (\$25 value)                          |
|                          | non-SOV commute trips         |                                       |
| Sponsor Raffle (Monthly) | Log 20 days of non-SOV trips  | Varies by month. Check your email for |
|                          |                               | updates. (Ex: Nationals tickets, gift |
|                          |                               | cards, etc.)                          |

In addition to CommuterCash prizes, participants will have the opportunity to win exciting prizes from our sponsors, including:

- Pizzeria Paradiso gift certificates
- \$250 Pacers Running gift card
- \$100 Anju gift card
- Two PNC Diamond Club tickets to a Washington Nationals game
- A staycation at the Pendry Hotel at the Wharf in Washington, DC

#### Are there sign-up instructions I can share with my employees?

- 1. Download the CommuterCash mobile app from the Apple App Store or Google Play.
- 2. Create an account by tapping the "Create Account" button in the app (Image 1).
- 3. This will take you to the Commuter Connections webpage, where you can input the information needed to create your account (Images 2-4).
- 4. When creating your account, make sure to select your employer if you're participating as a part of a team. Search for your employer by entering their street address (Image 5).

|                       |                                                       | 4:40                                                                                                    | . ( I 🗢 🔳 )                     | 4:40                                                                             | 🗢 🔳                                                                           | 4.42                                                                                                    |                                                                                                    | all Y 💷 / |
|-----------------------|-------------------------------------------------------|----------------------------------------------------------------------------------------------------|---------------------------------|----------------------------------------------------------------------------------|-------------------------------------------------------------------------------|----------------------------------------------------------------------------------------------------|----------------------------------------------------------------------------------------------------|-----------|
|                       | 4:39 🕈 🔳                                              | tdm.commuterconne                                                                                                    | ections.org                     | tdm.commuter                                                                     | connections.org                                                               | o- tdm.com                                                                                                    | nuterconnections.or                                                                                             | rg 🖞      |
|                       |                                                       | COMMUTER CONNE                                                                                                    | CTIONS. =                       | COMMUTER CO                                                                      | RNECTIONS. =                                                                  | COMMUTE A                                                                                                    | R CONNECTIONS.<br>SMARTER WAY TO WORK                                                                           | ≡         |
| Commuter              | CREATE ACCOUNT -<br>NEW ACCOUNT<br>FORM               |                                                                                                    |                                 | CREATE ACO<br>NEW ACCOU<br>FORM                                                  | COUNT -<br>JNT                                                                | CREATE /<br>NEW ACC<br>FORM                                                                                                    | -                                                                                                    |           |
| Plan. Flex. Go. Earn. | Compared Toularities Travers Touch Strategy Touch     | desarce Constitution Personnel Datable. Const                                                                                        | 3                               | ausor Conderech Neural Dark                                                      | Connect Datable Employer Datable                                              | Auerre Costevizio Securito Dealo Correcto Dealo Securito Dealo Securito Dealo Sec |                                                                                                    |           |
| (Username/Email       | * EMAIL OR USERNAME                                   | * FIRST NAME Bicycle/VRE O                                                                                                    |                                 |                                                                                  |                                                                               | 280 M ST SE, WASHINGTON, DC, 20003                                                                                                    |                                                                                                    |           |
| Pessword              | Sampie@Hnalibator.com<br>valid username<br>* PASSWORD | * LAST NAME                                                                                                    |                                 | * How did you learn about<br>Government Office                                   | us?                                                                           | Search                                                                                                    |                                                                                                    |           |
|                       |                                                       | Doe                                                                                                    |                                 | _                                                                                |                                                                               | Please select an employer from the List                                                                                                    |                                                                                                    |           |
| LOGIN                 | Must be over 8 to 24 alphanumeric characters          |                                                                                                    |                                 | Back                                                                             | Next                                                                          | Employer Name                                                                                                    | Address                                                                                                    | Select    |
| CREATE ACCOUNT        | Mustesanteed Ridesharing                              | * PHONE NUMBER (6551 678-5800                                                                                                    |                                 | Guaranteed<br>Ride Home                                                          | Ridesharing                                                                   | DEPARTMENT OF<br>TRANSPORTATION<br>GOLDEN KEY<br>GROUP/DOT                                                                                                    | 200 M ST SE<br>WASHINGTON DC 20003<br>1200 NEW JERSEY AVE SE<br>WASHINGTON DC 20590                             | •         |
|                       |                                                       | PHONE TYPE<br>OHome OCell OWork<br>(At least one telephone number is re-<br>registered in any Commuter Connect<br>velid phone number | quired to be<br>tions program.) |                                                                                  |                                                                               | ADMINISTRATION<br>CAO, INC<br>VALKYRIE<br>ENTERPRISES, LLC                                                                                                    | WASHINGTON DC 20590<br>300 M ST SE STE 440<br>WASHINGTON DC 20003<br>300 M ST SE STE 300<br>WASHINGTON DC 20003 |           |
| 11111111              | Ride Home                                             |                                                                                                    | APT #                           | Ride Free! Commuters<br>who rideshare or take<br>transit are just a <u>phone</u> | Match Up! Save time<br>and money by sec<br>our 17,000-me<br>rideshare databas | $\leftarrow$ $\rightarrow$                                                                                                    | + 4                                                                                                    |           |

In addition to following the above instructions, each employer will receive a unique link that automatically enrolls their employees to their team during the registration process. Keep an eye out for your unique link from your jurisdiction's employer outreach team.

## As a commuter participant, how do I join my employer team?

When registering, make you select your employer (see above). If you already have a CommuterCash account, tap the "Account Profile" option in CommuterCash. Search for your employer and select your employer from the menu.

#### How do I know if I joined the correct employer team?

On the CommuterCash home screen, you'll see an Employer Leaderboard that shows the employers with the top three-point totals. Your employer should be identified in the fourth row, after the top three.

#### How do I log a trip?

A maximum of six trips may be logged per day to receive credit towards the goDMV leaderboards. There are two ways to log a trip.

**Option 1 (preferred):** Log your trip in the CommuterCash App. The app uses geolocation to verify trip logs. To log a trip:

- 1. Tap "Log Trip" in the bottom left corner of the app.
- 2. Enable location sharing (Image 1). \*
- 3. Indicate your transit mode and your destination, then click "Start Trip" (Image 2). \*
- 4. Allow Access to your motion and fitness activity (Image 3). \*
- 5. If all checkmarks in the "Point Eligibility Checklist" box are green, you'll earn CommuterCash points that can also be redeemed for cash prizes (Image 4).
- 6. The trip should end automatically when you reach your destination, but if it doesn't, select "End Trip" to force the app to stop tracking.

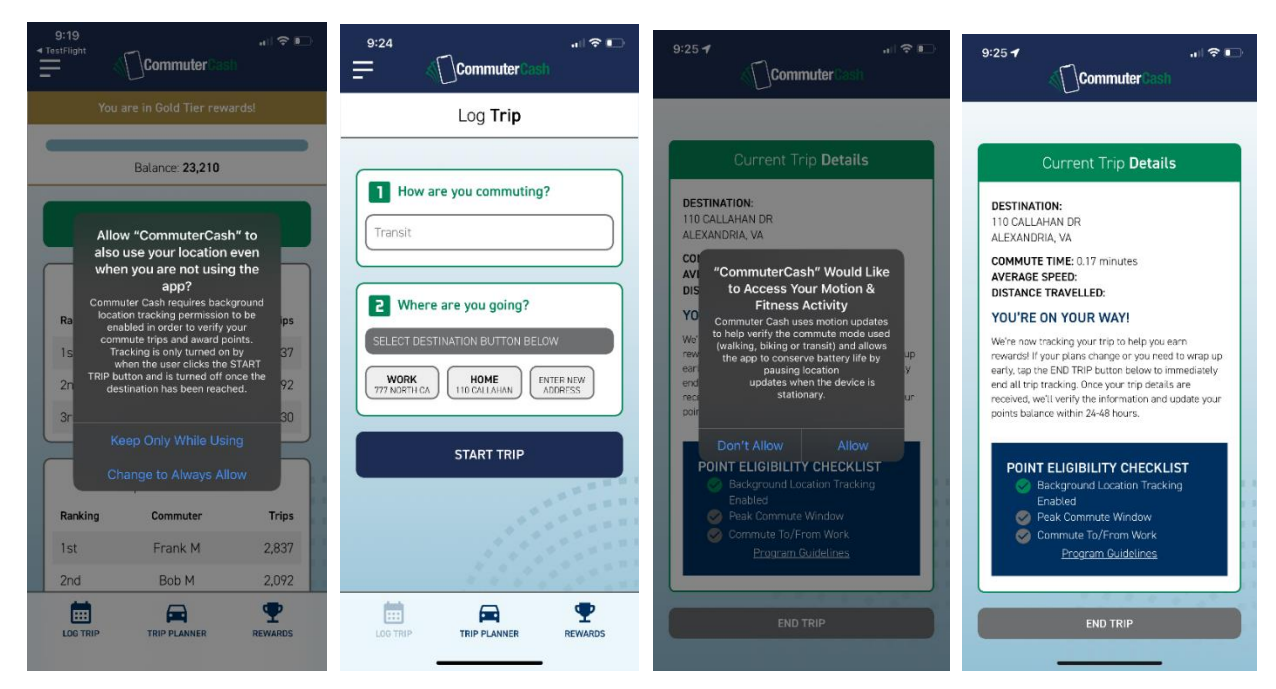

\* NOTE: CommuterCash won't prompt you to share your location and fitness activity further after you initially grant it permission.

**Option 2:** Self-report your trip. This is ideal if you are not logging commute trips for CommuterCash points, or if you forgot to activate the verified trip logger before you started your trip. <u>Please note that</u> <u>only two trips can be logged per day using this method.</u>

- 1. The link to self-report trip logs for goDMV credit is found at the bottom of the leaderboard within CommuterCash (Image 1).
- 2. The link will take you straight to the Commuter Connections website to log into your account and log trips in the self-reporting commute calendar (Image 2)
- 3. Navigate to "Commute Log" in the header after logging in and enter your trip (Image 3).
- 4. You can go back up to two weeks and log or modify your trips (Image 4).

| 10:30     | Commuter Card                                                   | al 🕈 🖬                                |              |                  |                |                  |                  |                    |                 |                                                                                                    |            |                 |               |             |            |
|-----------|-----------------------------------------------------------------|---------------------------------------|--------------|------------------|----------------|------------------|------------------|--------------------|-----------------|----------------------------------------------------------------------------------------------------|------------|-----------------|---------------|-------------|------------|
|           |                                                                 |                                       | <i>16.</i> C | OMMUT            | ER CON         | NECTION          | S.               | н                  | IOME A          | BOUTUS                                                                                                    | COMMUTERS  | EMPLOYERS       | NEWS & EVENTS | QUICK LINKS | RESOURCES  |
| Banking   | Top Commuters                                                   | Trim                                  |              |                  | A SMARTER      | WAY TO WOR       | IK               |                    |                 |                                                                                                    |            |                 |               |             |            |
| 1st       | Frank M                                                         | 2,837                                 | and the      |                  |                | 14.              | (Perm            | N/An-              |                 |                                                                                                    | -          |                 |               | I WA        |            |
| 2nd       | Bob M                                                           | 2,092                                 |              | 1.4 3            | 1              |                  |                  | 1-11               |                 |                                                                                                    | (=         |                 |               |             | Ser Fre    |
| 3rd       | Lindsay Y<br>Stan K                                             | 1,830                                 |              |                  |                | -0-0             | - 1              | 1 22 11            |                 |                                                                                                    |            |                 |               |             | Side An    |
| Sth       | Arron P                                                         | 902                                   | St. Sta      |                  |                | 17 1             |                  |                    |                 |                                                                                                    |            |                 |               |             | ALL LATER  |
| óth       | Lyle C                                                          | 833                                   |              |                  | 5-1 A 2        | Carte.           | The              |                    | Sm              | arter                                                                                                    | Way        | to Wor          |               |             |            |
| 7th       | Bity B                                                          | 779                                   | Sec. 1       |                  | No. No.        | 1000             |                  | * N                |                 |                                                                                                    | May        |                 | EL -RA        | . The seal  | The T      |
| 9th       | Sally A                                                         | 633                                   |              |                  |                | San La           | Save             | time ai            | nd mo           | oney b                                                                                                    | y searc    | hing our        | free 17,00    | JU-         | dia a      |
| 10th      | Joe V                                                           | 501                                   |              |                  |                |                  | n i              | nember             | rides           | hare <mark>d</mark>                                                                                                    | atabas     | e to insta      | antly find    | 100         | Carlo Inc. |
| 327th     | Ryan S                                                          | 6                                     | 3            |                  |                |                  | some             | one to             | share           | your o                                                                                                    | commu      | te. No C        | ommitme       | nts         | - 14       |
| Click her | The to jump to the TDM website<br>formute Lag to record older t | and use the trips!                    |              |                  |                | a the            |                  | 19                 | -               | LOCIN                                                                                                    |            |                 |               | 2. 28 36    |            |
|           |                                                                 | 1 1 1 1 1 1 1 1 1 1 1 1 1 1 1 1 1 1 1 | art a        |                  |                |                  | 1                |                    | 1               | LUG IN                                                                                                    | SIGNUF     |                 | - 10 A A A    | 156         | ASJ III    |
| LOS TRIP  | TRP PLINNER                                                     | REVEAROS                              |              | AL.              |                |                  |                  |                    |                 | and the second second s |            | a start         |               |             | P IPPost   |
|           |                                                                 |                                       |              | 1                |                |                  | I I I I          | Solu P             |                 | 15                                                                                                    |            | 0.0             |               |             |            |
|           |                                                                 |                                       |              |                  |                |                  |                  |                    |                 |                                                                                                    |            |                 |               |             |            |
|           | C C                                                             | OMMUTE                                | R CONNECT    | IONS.            |                |                  | HOME             |                    | r - rinin       | DIDENATO                                                                                                    |            |                 | 000UT W-1     |             |            |
|           |                                                                 | A S                                   | MARTER WAY T | D WORK           |                |                  | HOME             | EDIT PROFIL        | E FIND          | RIDEMATC                                                                                                    | HES COMP   |                 | JGUUT Welcon  | ne JOHN     |            |
|           |                                                                 |                                       |              |                  |                |                  |                  |                    |                 |                                                                                                    |            |                 |               |             |            |
|           |                                                                 |                                       | DA           |                  | OMM            |                  | 220              | PROFI              | LE              |                                                                                                    |            |                 | WELCOME JOHN  |             |            |
|           |                                                                 |                                       | НІЈОН        | IN.              |                |                  | _003             | FROFI              | LL              |                                                                                                    |            |                 |               |             |            |
|           |                                                                 |                                       | Please       | e set up your    | standard (defi | ault) commute    | profile below    | This commute p     | rofile will aut | tomatically loa                                                                                                    | d to       | Find Ridema     | ches          |             |            |
|           |                                                                 |                                       | make         | logging your     | commute eas    | y, and you alwa  | iys have the o   | option to modify y | our commut      | ie.                                                                                                    |            | •               |               |             |            |
|           |                                                                 |                                       | Trip 1       | : Home To W      | lork           |                  |                  |                    |                 |                                                                                                    |            | Bike Routing    |               |             |            |
|           |                                                                 |                                       | Leg          | From             |                | To               | ~                | How I Travel       | ed f            | Distance                                                                                                    | GM         | U               |               |             |            |
|           |                                                                 |                                       | 2*           | Tione            | ~              | HUIK             | ~                | v                  |                 | 5 miles                                                                                                    | -          | Guaranteed      | Ride Home     |             |            |
|           |                                                                 |                                       |              |                  | -              | 1                |                  |                    | l,              |                                                                                                    | C          | )               | de nome       |             |            |
|           |                                                                 |                                       | Trip 2       | Work To He       | ome            | To               |                  | How I Travel       | ed              | Distance                                                                                                    |            |                 | e 5-          |             |            |
|           |                                                                 |                                       | 1*           | Work             | ~              | Home             | ~                | Transit 💌          | [               | 5 miles                                                                                                    | <u> </u>   | Pool Reward     | 5             |             |            |
|           |                                                                 |                                       | 2*           |                  | •              |                  | ~                | ~                  | ĺ               | miles                                                                                                    |            |                 |               |             |            |
|           |                                                                 |                                       |              |                  |                |                  |                  |                    |                 |                                                                                                    | 6          | Flextime Rev    | ards          |             |            |
|           |                                                                 |                                       |              |                  |                | 5                | ave Profile >    | •                  |                 |                                                                                                    | -          |                 |               |             |            |
|           |                                                                 |                                       |              |                  |                |                  |                  |                    |                 |                                                                                                    |            | Coarial Eusei   |               |             |            |
|           | 4                                                               | COMMU                                 | TER CONNE    | CTIONS           | ).<br>(        |                  | HOME             | EDIT PROFIL        | E FIND F        | RIDEMATCH                                                                                                    | ES COMMU   | TE LOG LOGO     | UT Welcome JO | OHN         |            |
|           |                                                                 |                                       |              |                  |                |                  |                  |                    |                 |                                                                                                    |            |                 |               |             |            |
|           |                                                                 |                                       |              |                  | 0014           |                  | 1000             |                    |                 |                                                                                                    |            |                 | WELCOME JOHN  |             |            |
|           |                                                                 |                                       | L            | JAILY            | COM            | MUTE             | LUGS             | GALE               | NDAR            |                                                                                                    |            |                 |               |             |            |
|           |                                                                 |                                       | c            | lick a date in t | he calendar be | low to log trips | for that date, o | or edit your comm  | ute log profile |                                                                                                    |            | Find Ridematche | s             |             |            |
|           |                                                                 |                                       |              |                  |                |                  |                  |                    |                 |                                                                                                    | 1994       |                 |               |             |            |
|           |                                                                 |                                       |              |                  | **             | January 20       | 25               | >>                 |                 |                                                                                                    | <b>A</b>   | Bike Routing    |               |             |            |
|           |                                                                 |                                       |              | Sun              | Mon            | Tue              | Wed              | Thu                | Fri             | Sat                                                                                                    | 90         |                 |               |             |            |
|           |                                                                 |                                       |              |                  |                |                  |                  | 2                  | 3               | 1                                                                                                    | 0          | Guaranteed Ride | Home          |             |            |
|           |                                                                 |                                       |              | 5                | 6              | 7                | 8                | 9                  | 10              | 11                                                                                                    | v          |                 |               |             |            |
|           |                                                                 |                                       |              |                  | Add Log        | Add Log          | Add Log          | Add Log            | Add Log         | Add Log                                                                                                    | <b>*</b> 7 | Pool Rewards    |               |             |            |
|           |                                                                 |                                       |              | 12               | 13             | 14               | 15               | 16                 | 17              | 18                                                                                                    | Ť          |                 |               |             |            |
|           |                                                                 |                                       |              | Add Log          | Add Log        | Add Log          | EditLog          | Edit Log           |                 |                                                                                                    | 6          | Flextime Reward | s             |             |            |
|           |                                                                 |                                       |              | 19               | 20             | 21               | 22               | 23                 | 24              | 25                                                                                                    | C          |                 |               |             |            |
|           |                                                                 |                                       |              |                  |                |                  |                  |                    |                 |                                                                                                    | -          | Special Events  |               |             |            |
|           |                                                                 |                                       |              | 26               | 27             | 28               | 29               | 30                 | 31              |                                                                                                    |            |                 |               |             |            |
|           |                                                                 |                                       |              |                  |                |                  |                  |                    |                 |                                                                                                    | R          | Cost of Commuti | ng Calculator |             |            |
|           |                                                                 |                                       |              |                  |                |                  |                  |                    |                 |                                                                                                    |            |                 |               |             |            |
|           |                                                                 |                                       |              |                  |                |                  |                  |                    |                 |                                                                                                    |            |                 |               |             |            |

#### How do I redeem points for my rewards?

You can earn points by logging verified commute trips in the CommuterCash app. You can also gain points by accomplishing goDMV mini-challenges.

Points can be redeemed for various rewards in CommuterCash. Click the "Rewards" icon in the bottom right corner of the app to see what you can request. Prizes include checks, PayPal, SmarTrip credits, Capital Bikeshare credits and memberships, and E-ZPass credits. Each reward has a different timeframe for fulfillment. Commuter Connections will work to review and fulfill your reward upon receiving your request within CommuterCash.

| 10:03 ? ■<br>CommuterCash                           | 10:05                                                                                                    |
|-----------------------------------------------------|----------------------------------------------------------------------------------------------------|
| Redeem Rewards                                      | Redeem Rewards                                                                                            |
| You are in Gold Tier rewards!<br>Balance:<br>23,210 | Current Balance<br>Check 23210 Points<br>-5000 Points                                                     |
| \$50 Check                                          | Balance After Redemption         18,210 Points           Your check will be mailed to you within 90 days. |
| \$50 EZPass                                         | REDEEM                                                                                                    |
| \$50 CapitalBikeshare                               | CANCEL                                                                                                    |
|                                                     |                                                                                                    |

#### How do I see my sustainability metrics?

In the CommuterCash app, tap the hamburger menu in the header and select "Account Profile." Impacts based on your trip log history will be displayed.

#### How do I see how my company and I are doing compared to others?

The leaderboard is the best place to check on the competition and see what you are up against. To see your organization's ranking or your individual rankings, tap the CommuterCash logo on the top of your screen (image 1) to navigate to the homepage and view the leaderboards (images 2-3).

|                      |         |                      | Top Commuters |     |     |           |       |
|----------------------|---------|----------------------|---------------|-----|-----|-----------|-------|
|                      |         | Top <b>Employers</b> |               |     |     | Commuter  | Trips |
|                      |         |                      |               |     | 1st | Frank M   | 2,837 |
| <b>Commuter</b> Cash | Ranking | Employer             | Trips         |     | 2nd | Bob M     | 2,092 |
|                      | 1st     | RMI                  | 2,837         | 837 | 3rd | Lindsay Y | 1,830 |
|                      |         |                      |               |     | 4th | Steve K   | 1,311 |
|                      | 2nd     | Sierra Club          | 2,092         |     | 5th | Arron P   | 902   |
|                      | 3rd     | American University  | 1.830         |     | 6th | Lyle C    | 833   |
|                      |         |                      | .,            |     | 7th | Billy B   | 779   |

#### How should I log telework sessions?

Employees working from home should log two telework trips per day, one to represent their morning commute and one to represent their evening commute. This will keep them competitive with those commuting to the office.

Because telework sessions can only be self-reported, they are not eligible for CommuterCash points. However, they contribute to your overall standing on the leaderboard and can contribute to grand-prize winnings.

## How do I log a scooter trip?

CommuterCash counts scooter trips under the bike category. To log a scooter trip, select "bike" when choosing your mode of transportation.

## Who should I contact if I have any questions about the competition?

If you have questions about hype events or competition promotion, please contact the employer outreach team at your jurisdiction. Questions about the CommuterCash app and competition prize fulfillment should be directed to goDMV@mwcog.org.